## **C2C FACULTY HELP PAGES**

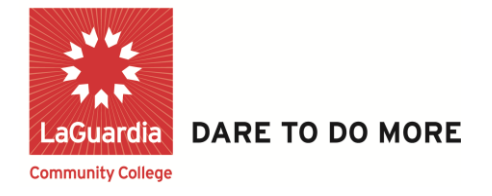

## How to Send a Text Message to Multiple Students or Entire Class for Course Communications on C2C

**Step 1:** Once logged into your C2C account, click on the desired **Course**.

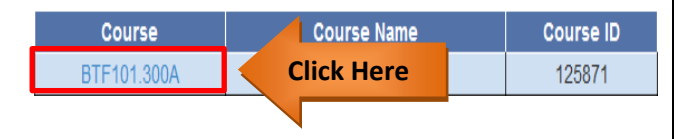

**Step 2: Check Boxes on left** corresponding to students you'd like to send Text Msg.

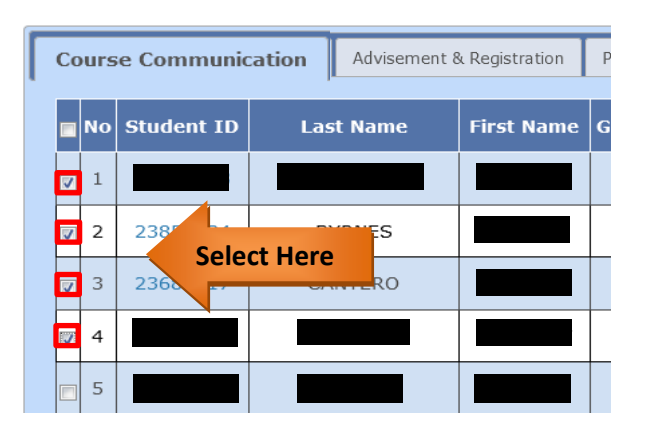

**Step 3:** Scroll down to the bottom left corner of page & select desired One way Message Options "**ThumbsUp**", "**HeadsUp**", "**Reminder**" to access Predefined messages.

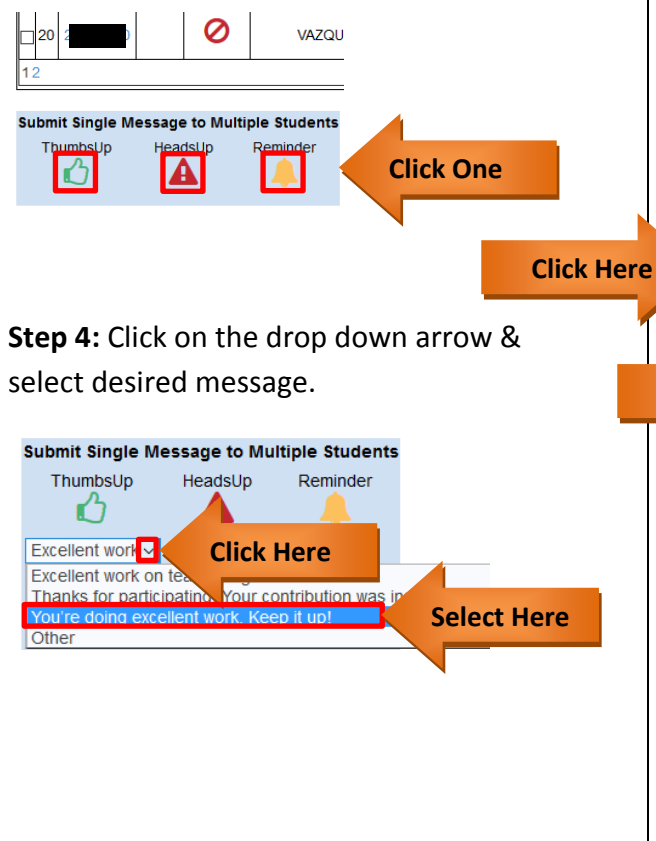

## Step 5: Click the Yes Radio Button to INCLUDE TEXT MESSAGE TO STUDENTS.

Then click one of the two corresponding buttons: **Submit for selected Students** to send the message to the selected students or click **Submit for all Students from all Pages** to send the message to all students in course.

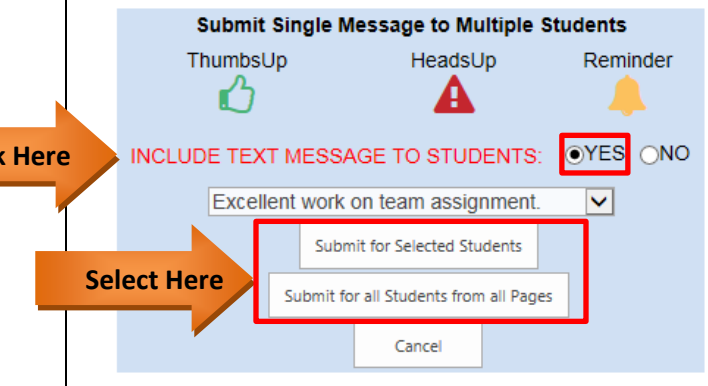

**NOTE:** The **Other** option can be selected from drop down to send custom typed message to students.

**Step 6:** A confirmation will pop-up, simply click **"OK"** to close.

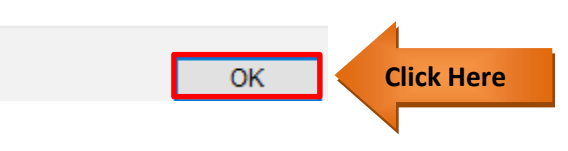